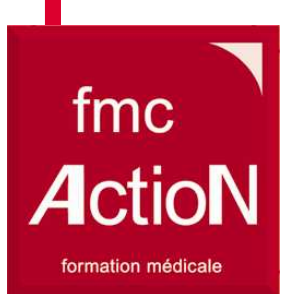

## Le Développement professionnel continu et le congrès de Lyon En pratique

Docteur Michel Bismuth Médecin Généraliste Médecin Expert du dommage Corporel Maître de Conférence Associé des Universités Président FMCAction Aquitaine- Midi Pyrénées Membre du CA FMCAction

> Samedi 31 Janvier 2015 AG FFAMCE

#### fmc ActioN formation médicale

## La démarche en pratique

### **1. Inscription à mondpc.fr:** Une fois pour toute

2. Inscription sur le site de formation à chaque nouvelle action : Le Congrès National

3. Remplissage du recueil de données sur le site de formation avec codes:

Identifiant

Mot de passe

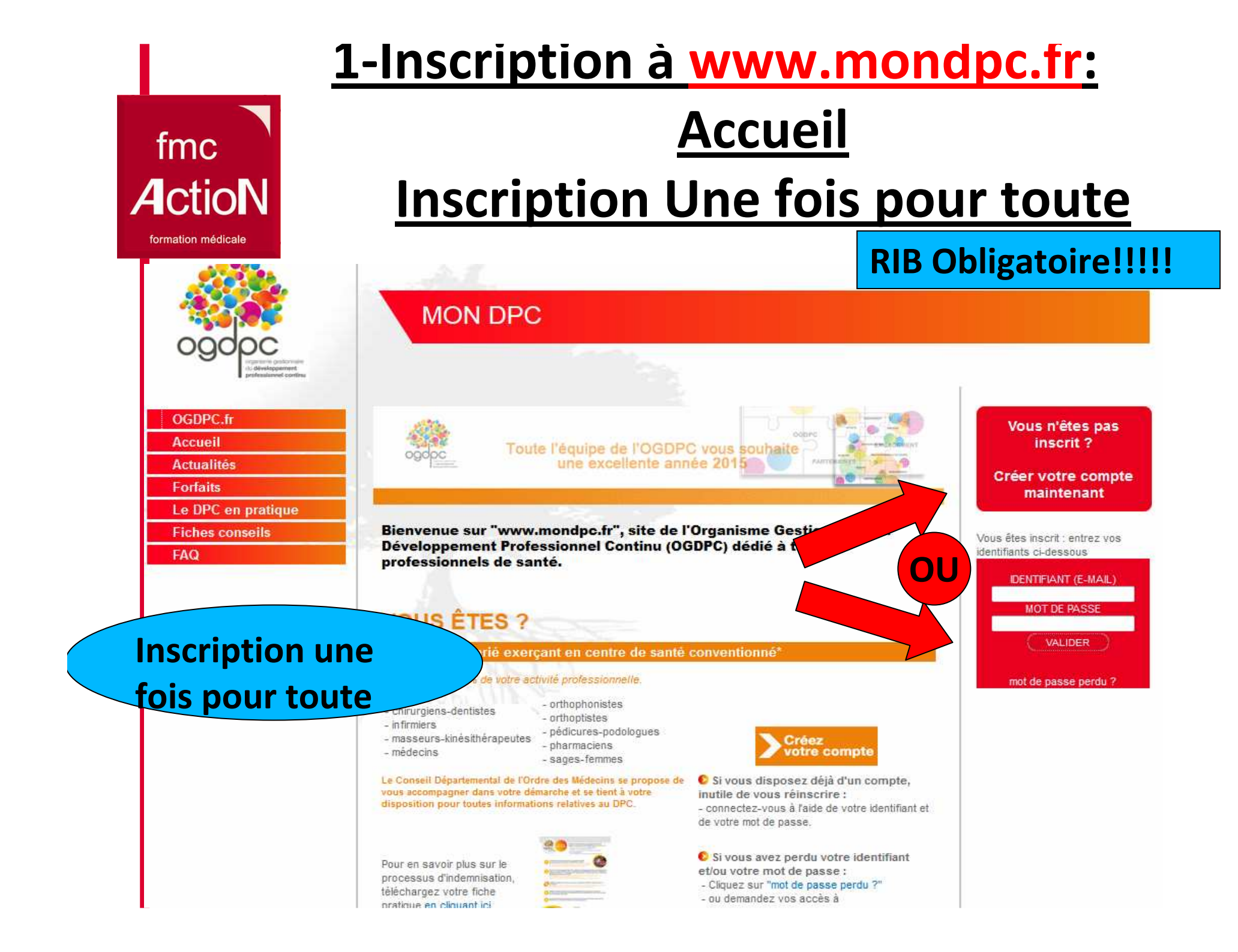

# En pratique (2)

#### • Au moment de l'inscription au congrès :

fmc

ActioN

- Il y aura un Bandeau sur le site du congrès avec information sur engagement vis-à-vis du DPC
- Possibilité de s'inscrire au DPCpar Internet ou par courrier avec un certain nombre de renseignements à fournir
- dont le numéro ADELI (disponible sur la feuille de soins )
- et le n°RPPS (disponible sur le site du conseil national de l'ordre des médecins

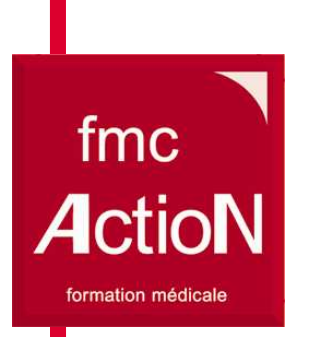

- Pré inscription sur le site de l'association qui envoie les codes :Identifiants et mots de passe
- Inscription par l'organisme de formation auprès de l'OGDPC
- Réception par le participant d'un mail demandant confirmation
  - OUI/NON : Important de Répondre++++
- L'Inscription devient définitivement confirmée
- A distance sollicitation pour réaliser la première phase

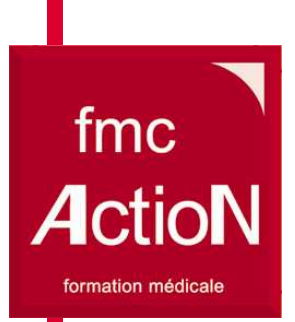

## 2-Inscription d'un participant au DPC sur le site de formation : Exemple : Le Congrès National

- Sur le programme à partir du bandeau du congrès
- Inscription sur:
  - Internet
  - Papier

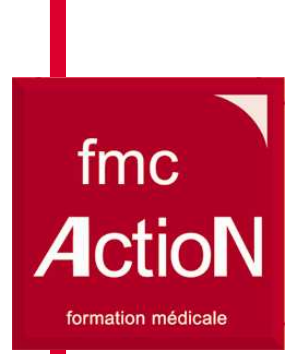

Remplissage du recueil de données sur le site de formation avec codes:

## Exemple : Galop d'essai

- 1. Une fois l'inscription faite le participant reçoit ses codes:
  - 1. identifiants et mots de passe
- 2. Lorsqu'il recevra le message lui indiquant le démarrage du DPC II va sur le site : <u>fmcaction.org</u>
- 3. En haut et à droite il renseigne ses identifiants et clique sur connexion

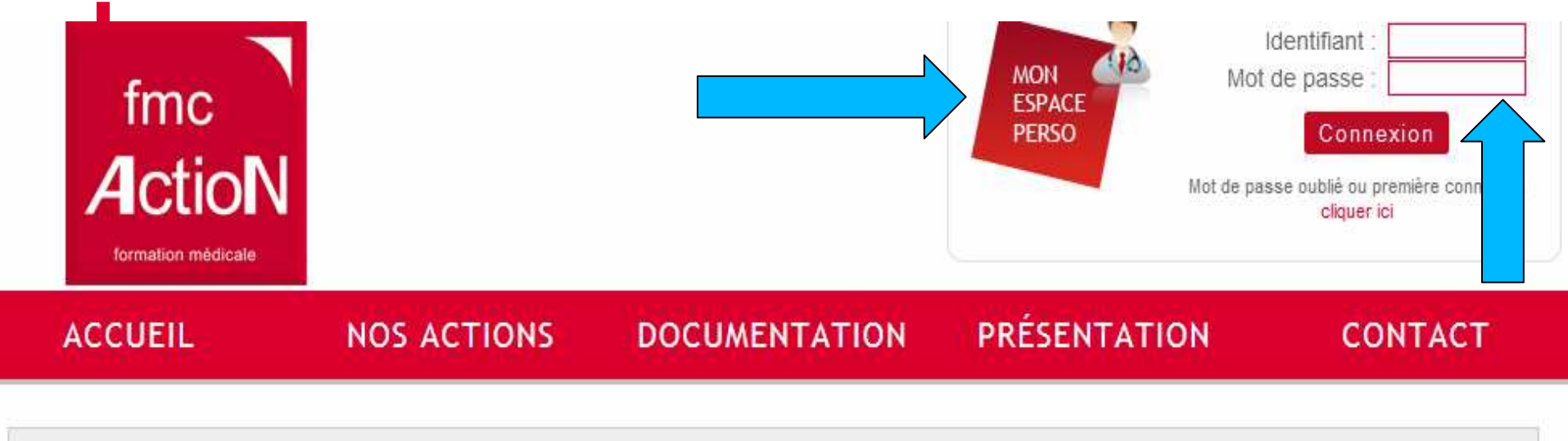

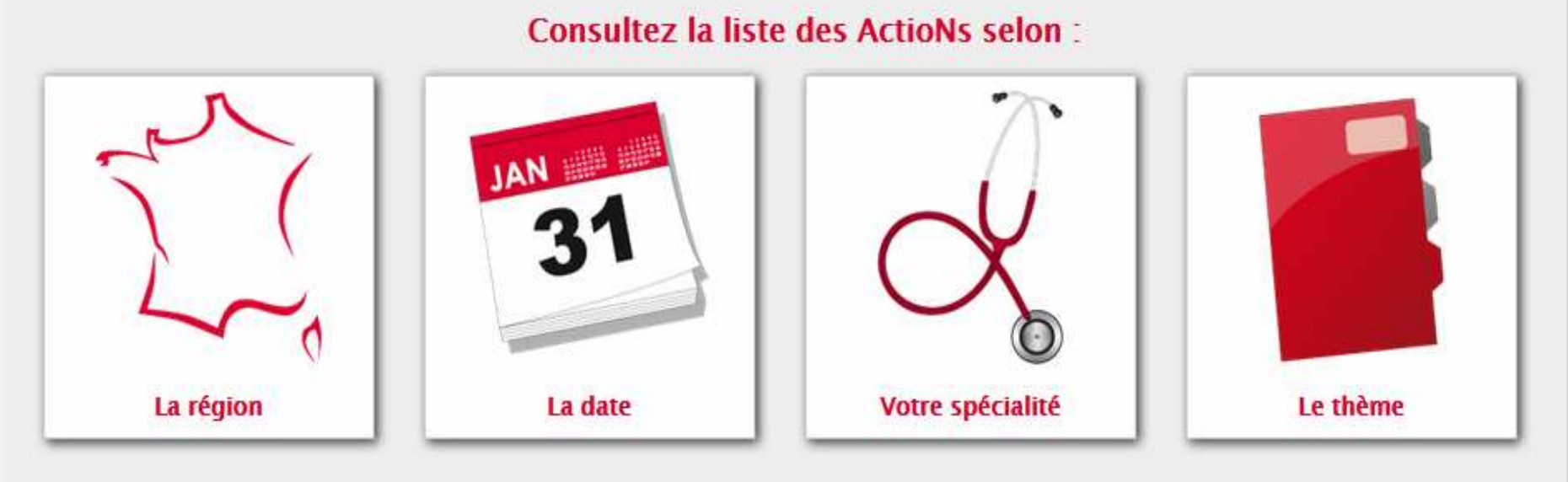

#### La vie continue...

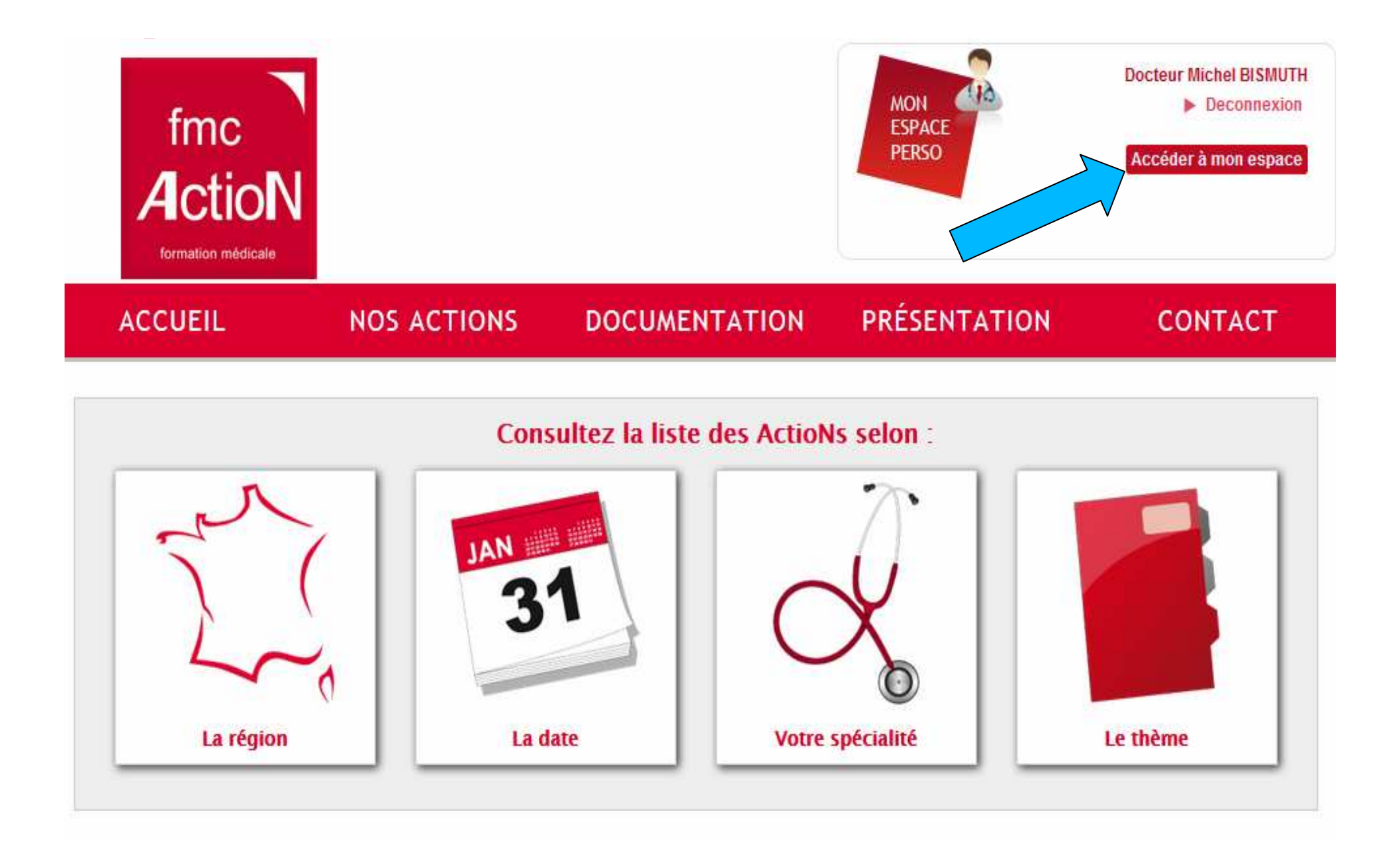

#### La vie continue...

| CONCEPTEURS       MES ACTIONS       CYCLES       INDEMNISATION       ADHÉREN         /OS ACTIONS EN COURS         Les ActioNs dans lesquelles vous êtes participant         DPC : Lombalgies : Galop d'essai       PARIS       31/01/2015       Accès Participant | fmc<br>fmc<br>Action<br>formation médicale |                      | aux membres de<br>mc-ActioN<br>jets (chemins de fer)<br>ibles ici | mbres de<br>oN<br>emins de fer) |                   |
|----------------------------------------------------------------------------------------------------|--------------------------------------------|----------------------|-------------------------------------------------------------------|---------------------------------|-------------------|
| OS ACTIONS EN COURS Les ActioNs dans lesquelles vous êtes participant DPC : Lombalgies : Galop d'essai Session : 1                                                                                                    | CONCEPTEURS                                | MES ACTIONS          | CYCLES                                                            | INDEMNISATION                   | ADHÉRENTS         |
| Les ActioNs dans lesquelles vous êtes participant         DPC : Lombalgies : Galop d'essai         Session : 1                                                                                                    | OS <mark>ACTIONS</mark> EN COL             | JRS                  |                                                                   |                                 |                   |
| DPC : Lombalgies : Galop d'essai PARIS 31/01/2015 Accès Participant                                                                                                    | Les ActioNs dans lesquelles v              | ous êtes participant |                                                                   |                                 |                   |
| acasion / 1                                                                                                    | DPC : Lombalgies : Galop c<br>Session : 1  | l'essai              | PAI                                                               | RIS 31/01/2015                  | Accès Participant |
|                                                                                                    |                                            |                      |                                                                   |                                 | Cliquer           |

| fmc<br>ActioN<br>formation médicale                                                       | Documents reserv<br>l'association<br>Les présentations de p<br>sont disp | és aux membres de<br>n fmc-ActioN<br>projets (chemins de fer)<br>onibles ici                  | MON<br>ESPACE<br>PERSO | Docteur Michel BISMUTH<br>Mes infos<br>Mon mot de passe<br>Deconnexion |
|-------------------------------------------------------------------------------------------|--------------------------------------------------------------------------|-----------------------------------------------------------------------------------------------|------------------------|------------------------------------------------------------------------|
| CONCEPTEURS                                                                               | MES ACTIONS                                                              | CYCLES                                                                                        | INDEMNISATION          | ADHÉRENTS                                                              |
| Accès Participant <ul> <li>Visualiser le dossier</li> <li>Retourner à la liste</li> </ul> | Année en cours<br>Historique<br>Espace Concepteur<br>Crédit d'impôts     | DPC : Lombalgies : Galop d'essai<br>à PARIS le 31/01/2015<br>• Accéder aux phases de l'action |                        | ai                                                                     |

#### Pour accéder au contenu d'une phase, veuillez cliquer sur le bouton correspondant

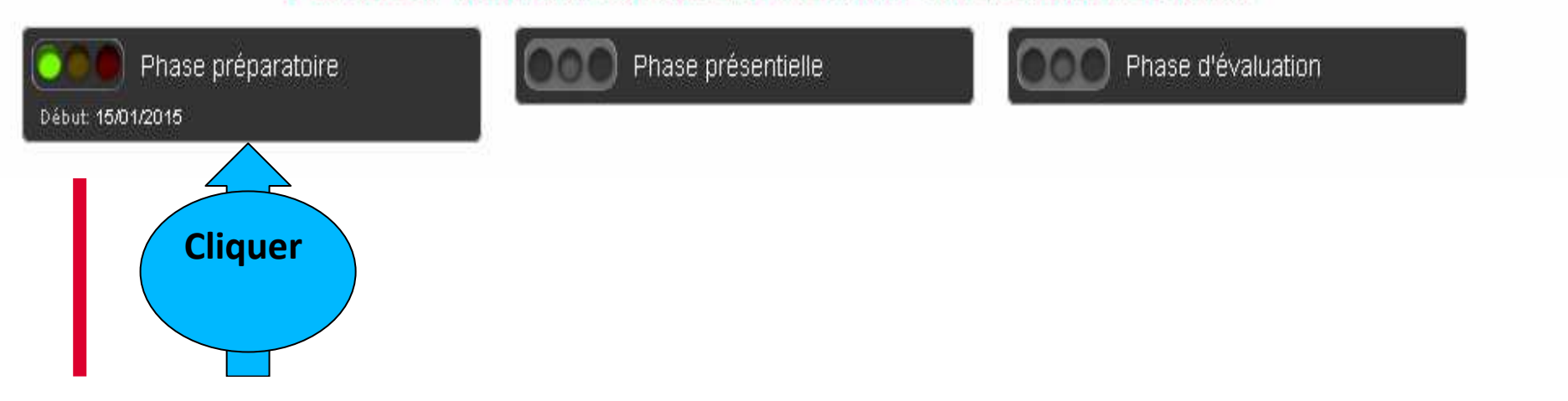

#### Pour accéder au contenu d'une phase, veuillez cliquer sur le bouton correspondant

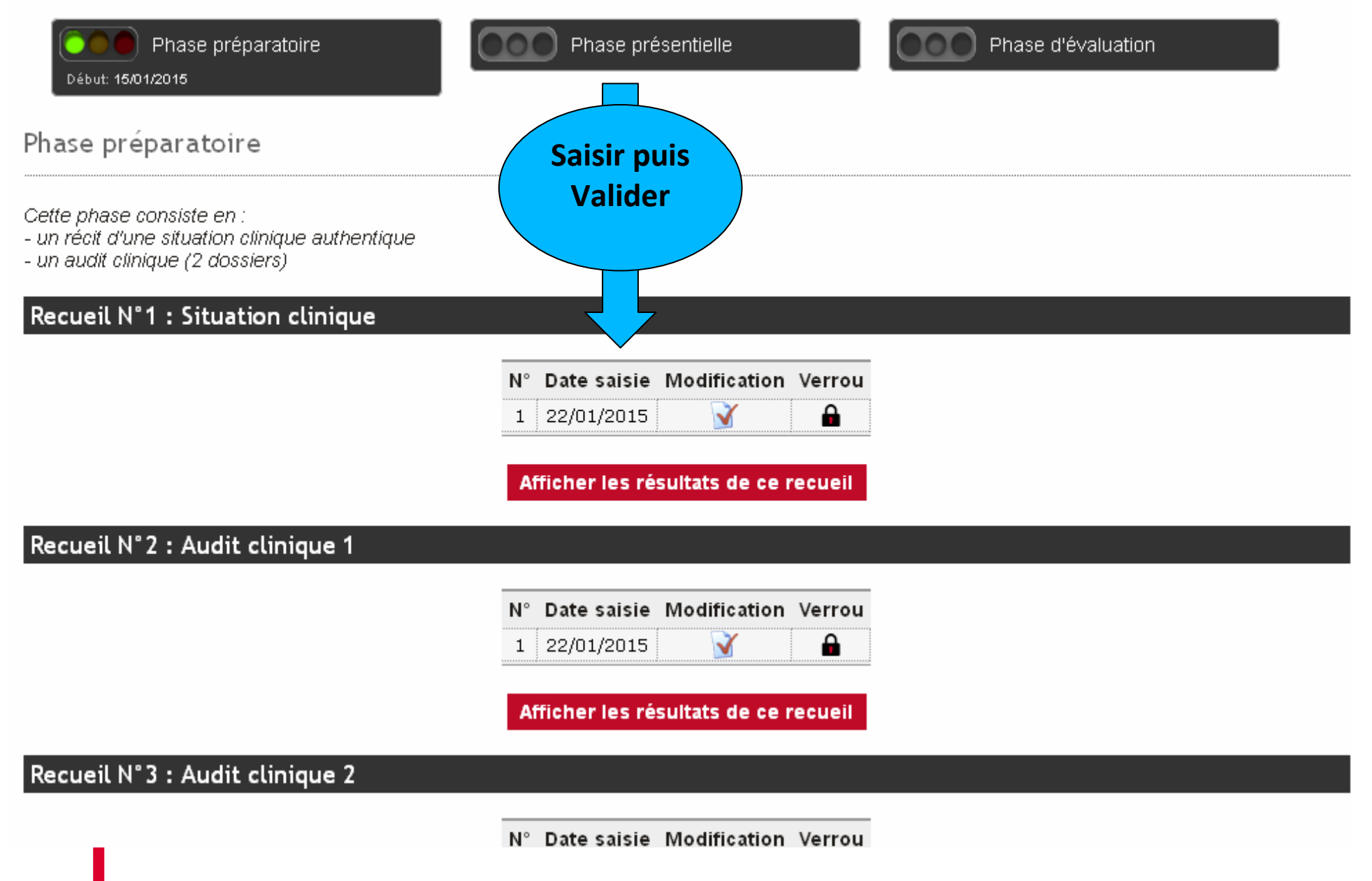